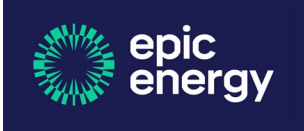

**ELMO – Contractor Induction Platform** 

## **Uploading copies of Certificates**

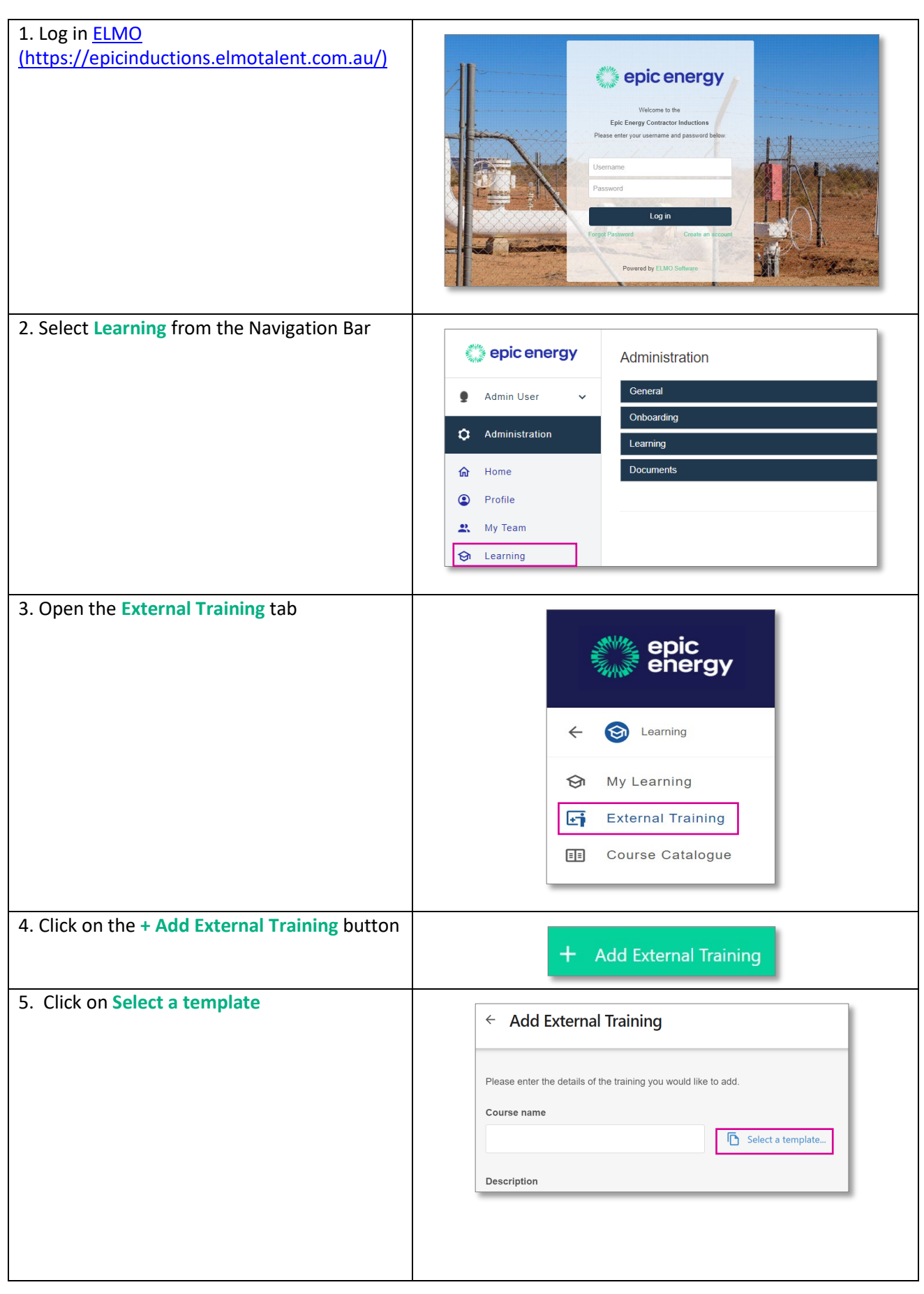

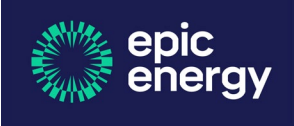

| <ul> <li>6. Choose the Course/Licence by typing in the<br/>Search by Course field and clicking on the<br/>magnifying-glass or by scrolling down the list<br/>of templates.</li> <li>If the Course/Licence is not displayed, contact<br/>the People &amp; Culture Co-ordinator to arrange<br/>for it to be added.</li> <li>7. Once course/licence is located, click on the<br/>arrow icon</li> </ul>       | Select external training template       ×         Provide <ul> <li>Q</li> <li>Course Name 1</li> <li>Description</li> <li>Provide Advanced First Aid - HTAID014</li> <li>Please upload a copy of your Statement of Attainment and</li> <li>Provide Easic Emergency Life Support - HLTAID</li> <li>Please upload a copy of your Statement of Attainment and</li> <li>Provide Easic Emergency Life Support - HLTAID</li> <li>Please upload a copy of your Statement of Attainment and</li> <li>Provide Cardiopulmonary Resuscitation - HTAID</li> <li>Please upload a copy of your Statement of Attainment and</li> </ul> Select external training template           X         V         V |
|----------------------------------------------------------------------------------------------------|----------------------------------------------------------------------------------------------------|
|                                                                                                    | Provide Advanced Resuscitation and Oxygen Th       Please upload a copy of your Statement of Attainment and         Provide Basic Emergency Life Support - HITAID       Please upload a copy of your Statement of Attainment and         Provide Cardiopulmonary Resuscitation - HITAIL       Please upload a copy of your Statement of Attainment and                                                                                                    |
| <ul> <li>8. Enter the following details.</li> <li>Date of Completion <ul> <li>for Licences, enter today's date</li> <li>for Courses, enter completion date on certificate</li> </ul> </li> <li>Expiry Date <ul> <li>for Licences, enter Expiry Date on Licence</li> <li>for Courses, enter the renewal date (if applicable). The Description field will display the renewal period</li> </ul> </li> </ul> | Description         B       i       i       <                                                                                                    |
| 9. Upload Certificate by dragging your<br>document into the attachment field or by<br>clicking in the attachment field and accessing<br>your document through File Explorer                                                                                                    | <ul> <li>← → · ↑ ● → This PC → Desktop · ℃ / Search De</li> <li>Organize · New folder</li> <li>● Name Date modified</li> <li>● First Aid Certificate 9/05/2022 2:56 PM</li> <li>● Capture1 9/05/2022 11:07 AM</li> <li>● Uploading copies of Certificates 5/05/2022 4:46 PM</li> <li>File name: · Custom files</li> <li>Open</li> </ul>                                                                                                    |
| 10. Check that the document has successfully loaded and click on Save                                                                                                    | First Aid Certificate.PNG                                                                                                    |